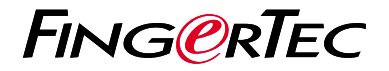

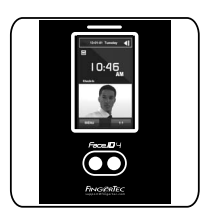

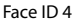

# Descripción General del Terminal

## Descripción General del Terminal

#### SPANISH

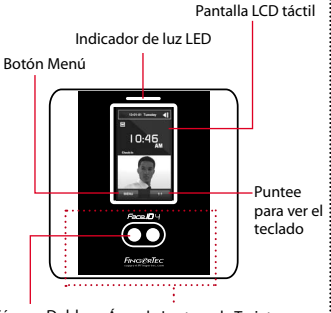

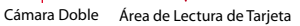

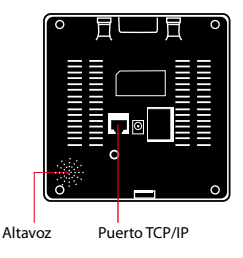

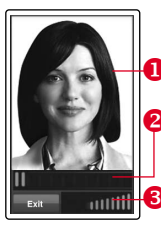

#### **INSCRIPCIÓN DE ROSTRO**

- Alinee su posición de los ojos para aparecer en esta área.
- 2 La barra de progreso para indicar el progreso de la inscripción del rostro.
- 3 La barra de estado para indicar la calidad de la imagen capturada; cuanto mayor sea el número, mejor será la imagen.

#### **MODO DE VERIFICACIÓN**

- Ajuste su posición de manera que su rostro aparezca en esta área.
- La barra de estado para indicar la calidad de la imagen capturada; cuanto mayor sea el número, mejor será la imagen.

#### MODO DE VERIFICACIÓN EXITOSA

El sistema mostrará su foto, ID de usuario y el nombre después de verificar su identidad.

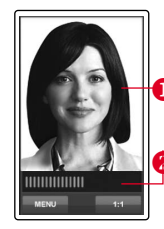

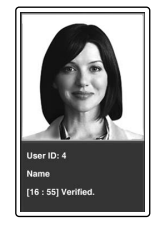

## Guía de Inicio Rápido

Guía de Inicio Rápido está diseñado para proporcionar al usuario con instrucciones sencillas sobre cómo configurar la fecha/ hora y la comunicación del terminal, así como para llevar a cabo la inscripción y verificación de rostro. Para más detalles sobre otros temas de gestión de terminales, consulte el manual de usuario del hardware del terminal disponible en el paquete o en línea en

http://info.fingertec.com/faceid4-4

## 2 Registrar El Rostro

- 1. Pulse Menú y seleccione Agregar Usuario.
- 2. Introduzca el ID de Usuario y seleccione Rostro.
- Siga las instrucciones y alinee su posición de los ojos al rectángulo verde en la pantalla para registrar su rostro.
- 4. Una vez que el proceso de inscripción se lleva a cabo, seleccione el nivel adecuado Privilegio, y pulse Guardar.

### Configurar La Fecha y Hora

- Pulse Menú, seleccione Fecha/Hora] y establezca el valor.
- 2. Usted tiene dos opciones para el formato de la hora, ya sea el formato de 12 horas o el formato de 24 horas.

#### 3 Configuraciones de Comunicación

Para introducir la dirección IP: Pulse Menú > Comm > Comm > Dirección IP > Introduzca la dirección IP.

Para introducir la Máscara de Subred: Pulse Menú > Comm > Comm > Máscara de red > Inserte los números.

Para introducir Puerta de enlace: Pulse Menú > Comm > Comm > Puerta de Enlace > Inserte los números

#### 4 La Activación del Terminal en el Software TCMS V2

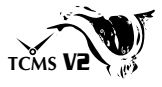

- 1. Haga doble clic en el icono del software TCMS V2.
- 2. Haga clic en Dispositivos y doble clic en Configurar Los Terminales FingerTec.
- Haga clic en Agregar e introduzca su Clave del Producto TCMS V2 - Consulte el reverso del DVD.
- 4. Seleccione el terminal debajo Modelo.
- 5. Introduzca la ID de Dispositivo y la Dirección IP en las columnas.
- 6. Desmarque la columna de casilla Deshabilitado.
- 7. Espere hasta que el software se conecte al terminal.
- 8. Introduzca su Llave de Activación y haga clic en OK.

#### 5 Descargar Usuarios y Datos del Terminal

- 1. Haga clic en Dispositivos y doble clic en Gestión de Usuarios.
- 2. Haga clic en Descargar Usuario.
- 3. En la columna de la ID de Usuario, seleccione Todos.
- En Datos Seleccionados favor marcar las siguientes casillas: Rostro, ID de Tarjeta, Nombre de usuario + Privilegio + Contraseña
- 5. Haga clic en Aplicar y Guardar Usuario.
- 6. Haga clic en Dispositivos y haga doble clic Descargar Datos del Terminal.
- 7. Haga clic en Aplicar para iniciar la descarga.

### 6 Generar Informes

- 1. Haga clic en el icono Informe.
- 2. Seleccione el tipo de informe Tarjeta Electrónica de Horario.
- 3. Seleccione el Rango de Fecha del informe
- 4. Haga clic en Previsualizar e Imprimir.

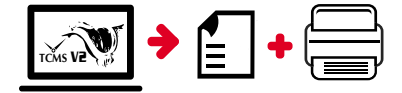

## Hoja de Ruta Para El TCMS V2 de FingerTec

3

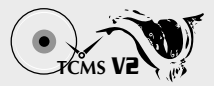

#### 1 Configuración Inicial de Software

El instalador del software TCMS V2 se almacena en el DVD de FingerTec que viene con todos los terminales FingerTec.

## 2 Gestión de Terminales FingerTec

Conecte sus terminales FingerTec al TCMS V2 través de la activación de terminales en línea utilizando la Clave del Producto impreso en la etiqueta de licencia. Por favor, póngase en contacto con su distribuidor local o support@fingertec.com si una conexión a Internet no

si una conexion a internet r está disponible.

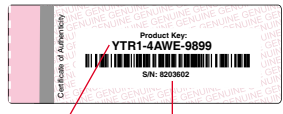

Clave del Producto

Número de Serie

#### Descripción General de Sistema

Gestión de Usuarios Agregar, borrar, editar y gestionar la información del usuario y los registros de transacciones.

Configuración de Cálculo de Asistencia Las normas de asistencia y fórmulas de cálculo deben ser averiguados para obtener reportes de asistencia correctos.

> Descargar los registros de asistencia desde los terminales

Recuperar los registros de transacciones almacenados en los terminales en el servidor.

Comprobar y editar los registros de asistencia Revisar los registros y editar / insertar / comprobar registros faltantes.

> Generar informes de asistencia Generar informes profesionales y presentables para el análisis

Exportar registros de asistencia para la nómina o el software de 3ª parte Integrar los registros de asistencia recuperados de los terminales FingerTec a un software/ una nómina de tercera parte pertinente.

Todas las guías de hardware y software de usuario completas se encuentran disponibles en el DVD FingerTec y descargables en línea en http://user.fingertec.com

© 2016 Timetec Computing Sdn Bhd. Todos los derechos reservados • 042016